## Submitting A Paper/Proposal for the FCA Convention – Visual Guide

| https://floridacom.org                                                                                                    |                                                                                                    |
|----------------------------------------------------------------------------------------------------|----------------------------------------------------------------------------------------------------|
|                                                                                                    |                                                                                                    |
| - ABOUT FCA -2019 CONVENTION - MEMBERSHIP - FAQS LOGIN/OUT                                                                                                    | SEARCH THE SITE                                                                                        |
| THE POWER OF CULTURE AND COMMUNICATION                                                                                                    | FLORIDA COMMUNICATION ASSOCIATION                                                                      |
| 2019 Convention Call                                                                                                    | EXPLORE PAST CONVENTION HIGHLIGHTS                                                                     |
|                                                                                                    |                                                                                                    |
| March 21, 2019 By Joshua Youakim                                                                                                    | 2018 Convention                                                                                        |
| March 21, 2019 By Joshua Youakim<br>The Florida Communication Association is proud to announce the call for submissions for the 2019                                                                                                    | 2018 Convention<br>2017 Convention Recap                                                               |
| March 21, 2019 By Joshua Youakim<br>The Florida Communication Association is proud to announce the call for submissions for the 2019<br>convention! The 89th annual convention's theme is Communicating Change. This theme recognizes the<br>increasing division within society and the necessity of our field to speak more openly about difficult issues.                                                                                        | 2018 Convention<br>2017 Convention Recap<br>2017 Convention Program                                    |
| March 21, 2019 By Joshua Youakim<br>The Florida Communication Association is proud to announce the call for submissions for the 2019<br>convention! The 89th annual convention's theme is Communicating Change. This theme recognizes the<br>increasing division within society and the necessity of our field to speak more openly about difficult issues.<br>This theme challenges scholars to think creatively about how to sustain [Read more] | 2018 Convention<br>2017 Convention Recap<br>2017 Convention Program<br>2016 Convention Keynote Speaker |

**<u>Step #1:</u>** Click on LOGIN/OUT at the top of the FCA Homepage.

| https://floridacom.org/wp-login.php |                                           |
|-------------------------------------|-------------------------------------------|
|                                     | Florida<br>Communication<br>Association   |
|                                     | Username or Email Address<br>My Password: |
|                                     | Remember Me                               |
|                                     | Register   Lost your password?            |
|                                     |                                           |

**Step #2:** Login to the FCA Website (or Register if you have not already done so). PLEASE NOTE: The Registration for the *website* is not the same as registering for the conference – registering for the one will not automatically register you for the other. You MUST register for the WEBSITE in order to submit papers and panel proposals. Be sure to check your email to confirm website registration. Registering for the website does not automatically make you a member of FCA – it is purely a mechanism allowing you to securely submit papers and proposals. Please use the reset password option if you cannot remember yours.

|                               | •                                 |                        |               |       |
|-------------------------------|-----------------------------------|------------------------|---------------|-------|
| – ABOUT FCA                   | -2019 CONVENTION                  | - MEMBERSHIP           | - FAQS        | L     |
|                               | – 2019 Call for<br>Submissions    |                        |               |       |
| THE POWER OF CULT             | – 2019 Call for<br>Nominations    |                        |               |       |
|                               | - Proposal Submission<br>Page     |                        |               |       |
| 2019 Co                       | – 2019 Convention<br>Registration | all                    |               |       |
| March 21, 2019 By <b>Jo</b> : | – Sponsorship<br>Opportunities    |                        |               |       |
| The Florida Commu             | nication Association is pro       | oud to announce the    | call for subm | issi  |
| convention! The 89th          | n annual convention's the         | me is Communicatir     | ng Change. Th | is tl |
| increasing division w         | vithin society and the nece       | essity of our field to | speak more o  | pen   |

**<u>Step #3:</u>** After you've logged in, select "Proposal Submission Page" in the Convention drop-down menu.

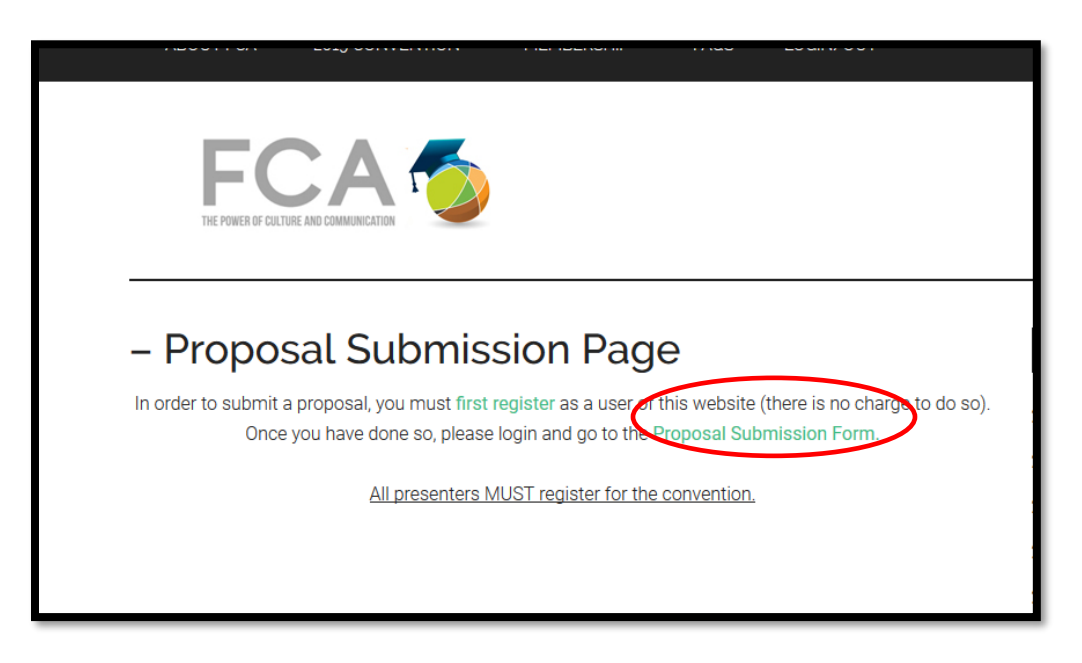

Step #4: Select "Proposal Submission Form."

| FFC THE POWER OF CULTURE                                                |                   | FLORIDA COMMUNICATION ASSOCIATIO   |
|-------------------------------------------------------------------------|-------------------|------------------------------------|
| Proposal                                                                | Submission Form   | EXPLORE PAST CONVENTION HIGHLIGHTS |
| The form below should ask for first name, last name and something else. |                   | 2018 Convention                    |
| * Required                                                              |                   | 2017 Convention Recap              |
|                                                                         |                   | 2017 Convention Program            |
| First Name:                                                             | Joshua            | 2016 Convention Keynote Speaker    |
|                                                                         | •                 | 2016 Convention Program            |
| Last Name:                                                              | Youakim           |                                    |
|                                                                         | *                 |                                    |
| E Mail Addresse                                                         | iyouakim@facu.edu |                                    |

**<u>Step #5:</u>** Complete the "Proposal Submission Form" and click "Submit Proposal" at the bottom of the page.

**Thank you for your submission.** Your proposal is now stored in our database for future reference. If you have any questions, please feel free to contact us.

**Step #6:** Confirm that you see this message – this indicates that your submission was successful.

If you have difficulties with this process, please contact the current Vice President and Web Editor (this information can be found in the Executive Board Members listing accessed from the "Membership" option on the FCA Homepage).

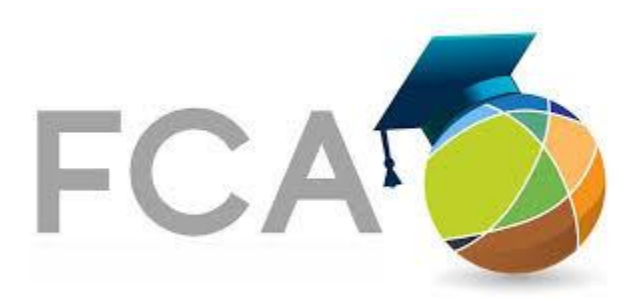